# Lecture 5: MS Excel 2013 - Page Setup

## Page Setup:

| Page Setup                                                                           | ? ×     |
|--------------------------------------------------------------------------------------|---------|
| Page Margins Header/Footer Sheet                                                     |         |
| Orientation<br>A © Portrait A © Landscape                                            |         |
| Scaling<br>● Adjust to: 90 ↓ % normal size<br>● Fit to: 1 ↓ page(s) wide by 1 ↓ tall | 2       |
| Paper size: A4<br>Print <u>a</u> uality: 600 dpi                                     | •       |
| Fi <u>r</u> st page number: Auto                                                     |         |
| Print Print Preview                                                                  | Options |
| ОК                                                                                   | Cancel  |

- 1. Go to *Page Layout* Tab.
- 2. Click the small row 🔄 in the *Page Setup* group.

## Page:

- □ *Orientation*: Used to change from *Portrait* to *Landscape* (1).
- □ *Scaling*: you can tell Excel to *Adjust* the data to suitable normal size that you want.

#### **Margins**:

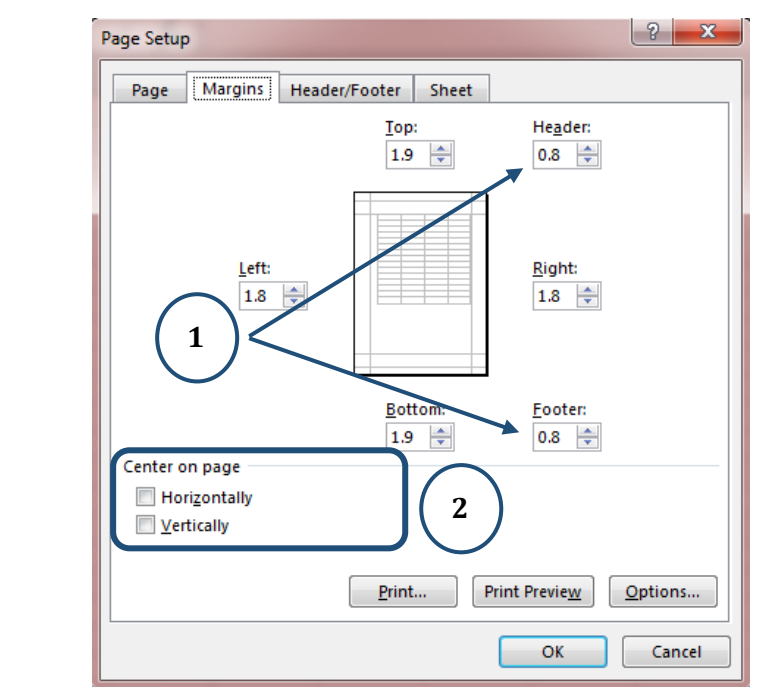

- □ *Header, Footer:* Either type or use the up and down arrows to set the Header and Footer sizes *(1)*.
- □ *Center on Page*: To adjust the page alignment *Horizontally* or *Vertically* (2).

### **Header/Footer:**

| Page Setup                                    |
|-----------------------------------------------|
| Page Margins Header/Footer Sheet              |
|                                               |
| He <u>a</u> der:                              |
| (none)                                        |
| 1 <u>Custom Header</u> <u>Custom Footer</u> 2 |
| Footer:                                       |
| (none)                                        |
| 1                                             |
|                                               |
| <u>Different odd and even pages</u>           |
| Different first page                          |
| Scale with document                           |
| Align with page <u>m</u> argins               |
| Print Preview Options                         |
| OK Cancel                                     |

## **Custom Header:**

- □ To edit and add *Header* to the page of Excel (1).
- □ Same thing for the *Footer* (2).

When you click on the *Custom Header*, the following dialog box will appear.

| Header                                                                                                    | ? ×    |
|----------------------------------------------------------------------------------------------------|--------|
| Header                                                                                                    |        |
| To format text: select the text, then choo $\begin{pmatrix} 2 \\ 2 \end{pmatrix}$ format $\begin{pmatrix} 4 \\ 4 \end{pmatrix}$ itton. $\begin{pmatrix} 6 \\ 8 \end{pmatrix}$ $\begin{pmatrix} 10 \\ 10 \end{pmatrix}$ |        |
| To insert a page number, date, time, file p lename, o name: finn the insertion point in the edit box, then choose the appropriate button.                                                                              |        |
| To insert picture: press the Insert Picture button. To format your picture, place the cursor in the edit box and press the format Picture button.                                                                      |        |
|                                                                                                    |        |
| Left section: Certer section: Right section:                                                                                                    |        |
|                                                                                                    | *      |
|                                                                                                    |        |
|                                                                                                    | -      |
| ОК                                                                                                    | Cancel |

□ Format Text (1).

**Computer Science** 

- □ Insert Page Number (2).
- □ Insert Number of Pages (3).
- □ Insert Date (4).
- □ Insert Time (5).
- □ Insert File Path (6).
- □ Insert File Name (7).
- □ Insert Sheet Name (8).
- □ Insert Picture (9).
- □ Format Picture (10).

#### Sheet:

| Page Setup                                                   |                                   | ? X      |
|--------------------------------------------------------------|-----------------------------------|----------|
| Page Margins Heade                                           | r/Footer Sheet                    | $\frown$ |
| Print <u>a</u> rea: A1:M62                                   |                                   |          |
| Print titles                                                 | \$1.52                            |          |
| <u>C</u> olumns to repeat at left:                           | 51:52                             |          |
| Print                                                        |                                   |          |
| Gridlines Black and white                                    | Co <u>m</u> ments: (None)         | <b></b>  |
| Draft <u>q</u> uality                                        | Cell <u>e</u> rrors as: displayed | <b></b>  |
| Row and column headin                                        | ngs                               |          |
| <ul> <li>Down, then over</li> <li>Over, then down</li> </ul> |                                   |          |
|                                                              | Print Preview                     | Options  |
|                                                              | ОК                                | Cancel   |

- □ *Print Area:* Select area that you want to print (1).
- □ *Print Titles:* To repeat Rows, Columns when you print pages (2).
- □ *Print*: Consist of the following:

*Gridlines:* Activate it to show on the printing page.

Black and White: Show the printing page on black and white.

Draft Quality: Show the printing page as draft.

Row and Column Heading: Show headings on the printing page.

### Print Preview:

| Pri    | nt                                                  |   |
|--------|-----------------------------------------------------|---|
| Pri    | Copies: 1 2<br>int 1                                |   |
| Print  | er 😳                                                |   |
|        | Nitro PDF Creator (Pro 8)<br>Ready                  | ) |
|        | Printer Properties                                  |   |
| Setti  | ngs                                                 |   |
|        | Print Active Sheets<br>Only print the active sheets |   |
| Pages: | to 5                                                | ) |

- □ *The Print Icon:* click this to send your spreadsheet to the printer (1).
- □ *Number of Copies:* change how many printed copies you want (2).
- $\hfill\square$  Select the printer: to send the job to in my case I have my laser

printer selected but it could easily be the color printer too (3).

- □ Select which sheets to print (4).
- □ If you have lots of data that will print on many sheets of paper, you can decide which pages you wish to print *(5)*.